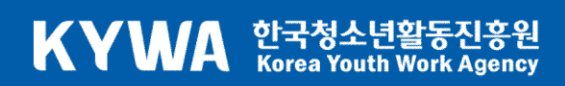

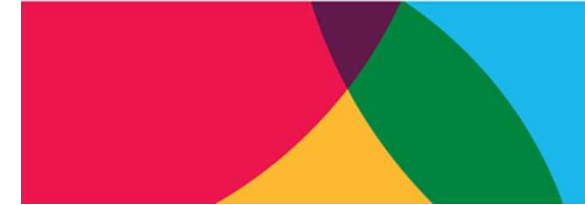

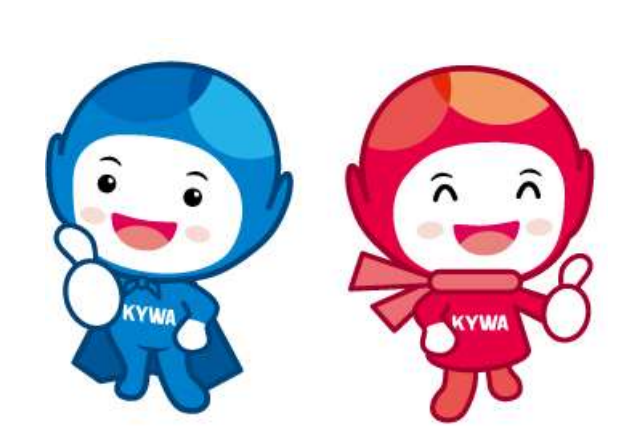

# 청소년포상제 지도자 직무연수 교육시스템 활용 가이드

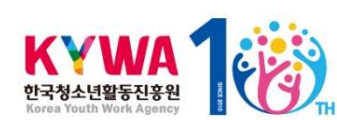

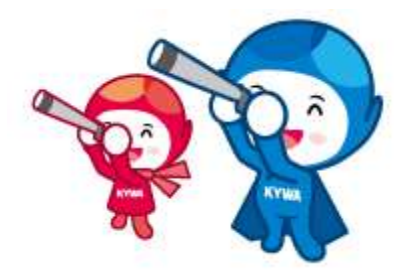

#### KYWA 한국청소년활동진흥원 Korea Youth Work Agency

목 차

#### 페이지

| 1. 연수 일정 확인하기                                | 1  |
|----------------------------------------------|----|
| 2. 연수 신청 방법 알아보기                             | 2  |
| 3. 학습 방법 알아보기                                | 8  |
| 가. 학습자료 다운받기                                 | 9  |
| 나. 동영상 강의 보기                                 | 10 |
| 다. 사전과제 및 서약서 제출하기                           | 12 |
| 라. 시험보기 ~~~~~~~~~~~~~~~~~~~~~~~~~~~~~~~~~~~~ | 16 |
| 마.성적확인하기                                     | 17 |
| 바. Q&A                                       | 18 |

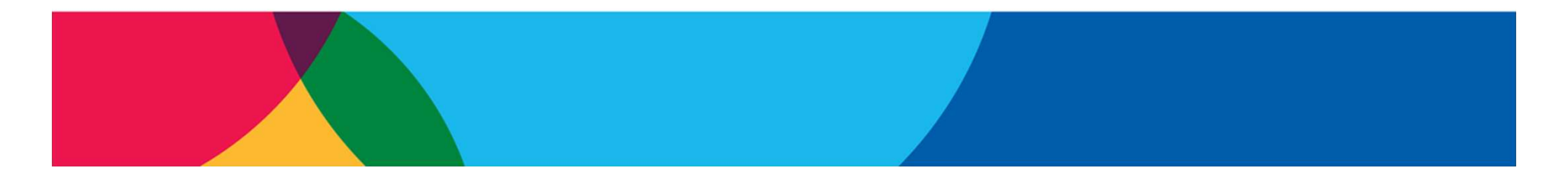

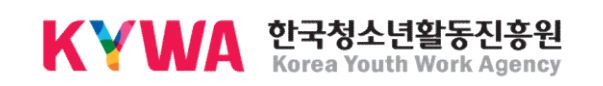

## 1. 연수 일정 확인하기

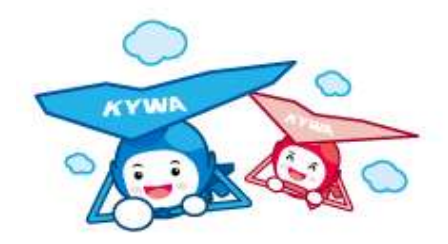

| 차시 | 신청기간            | 수강기간             | 위촉장 발급 |
|----|-----------------|------------------|--------|
| 1차 | 2020.6.4.~10.   | 2020.6.11.~24.   | 7월 1주  |
| 2차 | 2020.6.21.~26.  | 2020.6.29.~7.10. | 7월 3주  |
| 3차 | 2020.7.27.~31.  | 2020.8.3.~14.    | 8월 3주  |
| 4차 | 2020.8.24.~28.  | 2020.9.1.~11.    | 9월 3주  |
| 5차 | 2020.9.21.~25.  | 2020.9.28.~10.9. | 10월 3주 |
| 6차 | 2020.10.26.~30. | 2020.11.2.~13.   | 11월 3주 |

신청기간을 1주, 수강기간은 2주 입니다. 강의, 사전과제, 시험응시는 수강기간 내 완료하여 주시면 됩니다.

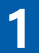

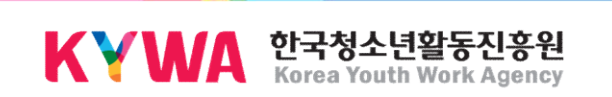

## 2. 연수 신청 방법 알아보기

| P     |        |        |      |
|-------|--------|--------|------|
| 회원로그인 | 교육과정선택 | 교육신청확인 | 교육신청 |

신청절차

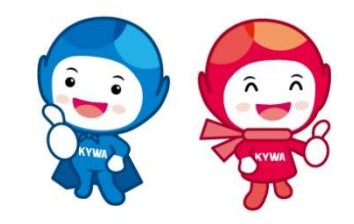

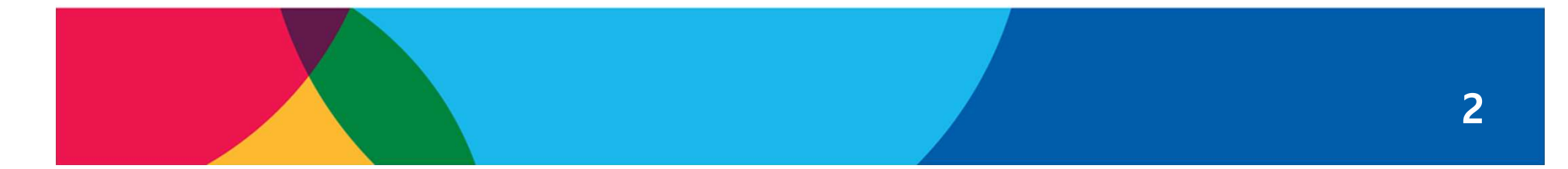

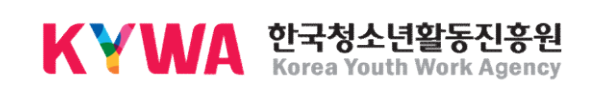

- 가. 먼저 <u>http://www.youth.go.kr/kose/</u> 로 접속합니다.
- 나. 회원가입 후 홈페이지 오른쪽 상단에 있는 로그인 화면을 통해 로그인 합니다.
  - \* KOSE 회원가입 및 로그인 방법은 별첨1. KOSE 회원가입 및 통합회원 전환 매뉴얼을 확인해 주시기 바랍니다.

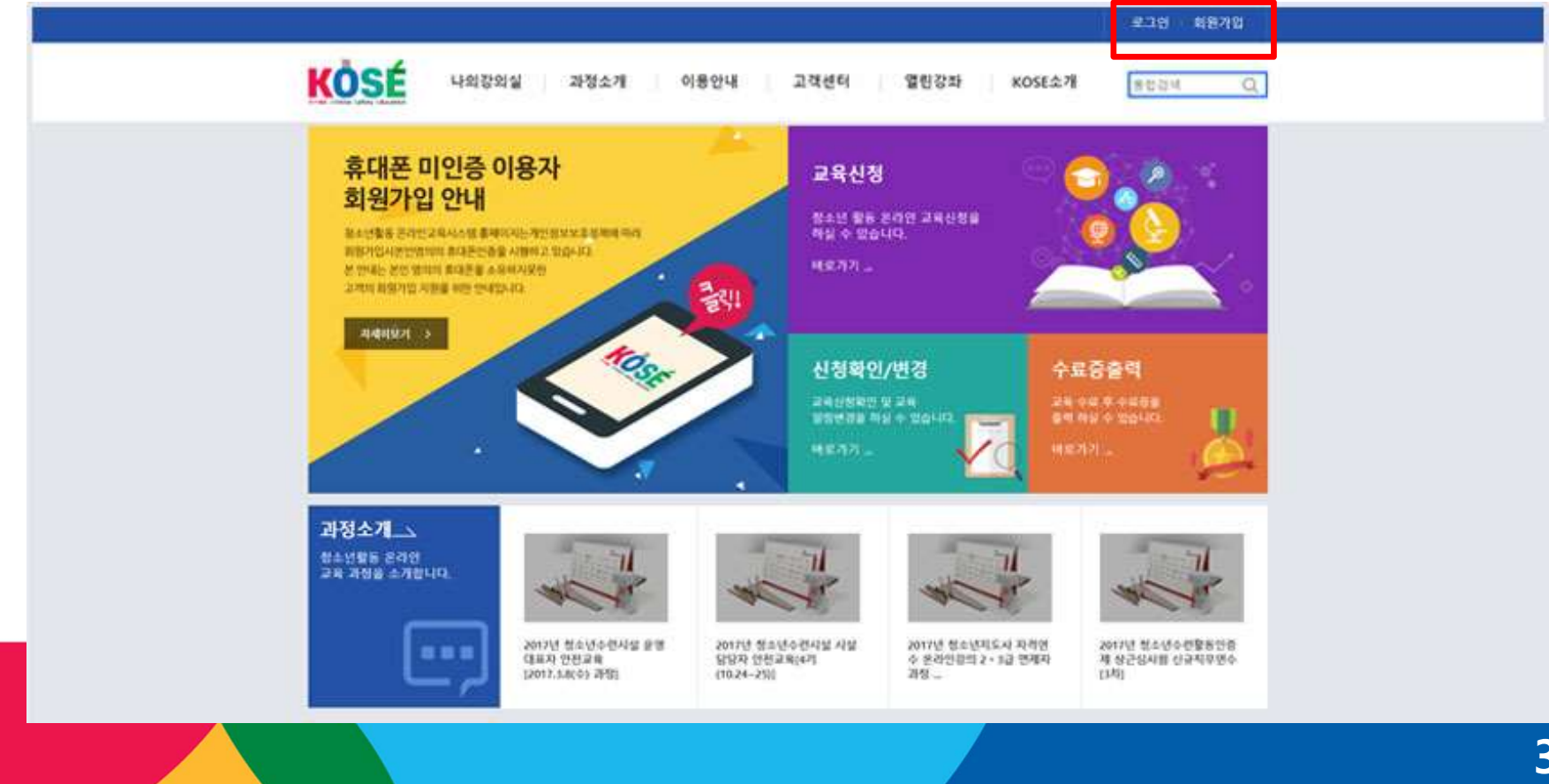

#### 다. 상단의 과정소개/신청메뉴에서 "청소년포상제 지도자 직무연수 "를 선택합니다.

- 통합과정 : 국제성취와 자기도전 직무교육을 모두 들으셔야 하는 경우 신청합니다.
- 국제청소년성취포상제 : 국제청소년성취포상제 직무연수만 수강하시는 경우 신청합니다.
- 청소년자기도전포상제 : 청소년자기도전포상제 직무연수만 수강하시는 경우 신청합니다.

| Online Safety Education | 나의 강의실                                                                                 | 과정소개                                                                                                    | 이용안내                                                                  | 고객센터                                      | 열린강좌                            | KOSE소개    |
|-------------------------|----------------------------------------------------------------------------------------|----------------------------------------------------------------------------------------------------|-----------------------------------------------------------------------|-------------------------------------------|---------------------------------|-----------|
|                         | <ul> <li>· 수강신청현황 ●</li> <li>· 학습증인과정 ●</li> <li>· 학습원료과정 ●</li> <li>· 성적 ●</li> </ul> | <ul> <li>· 시설담당자안전교</li> <li>· 활동지도자안전교</li> <li>· 청소년지원봉사지교육</li> <li>· 인증심사원직막연</li> <li>· 청소년구련활동인</li> <li>· 영당당자교육</li> <li>· 청소년포상제지도</li> <li>· 청소년 참여활동교육</li> <li>· 청소년지도사자격</li> </ul> | 육 · 교육과정 일정<br>국 · 과정신청 안내<br>도자 · 학습방법 안내<br>· 나의강의실 안내<br>취<br>자격 · | • 공지사항<br>• 자주하는질문<br>• 자료실<br>• 학습지원프로그램 | · 열린강좌                          | . KOSE∆7∦ |
| 인증심사원직무연수               | 청소년포상                                                                                  | 제 지도자 직무연수                                                                                                    | 2020년 정소년포상계 포상지도<br>상겨                                               | 자 역량강화 교육(정소년자 <sup>)</sup><br> ) [57]]   | 기도전포 2020.09.21~<br>2020.09.25  | 예정        |
| 청소년수련활동인증계 운영담<br>당자교육  | 청소년포상                                                                                  | 제 지도자 직무연수                                                                                                    | 2020년 청소년포상제 포상지도<br>상계                                               | 자 역량강화 교육(청소년자7<br> ) [47]]               | 'I도전포 2020.08.24~<br>2020.08.28 | 예정        |
| 청소년포상계 지도자 직무연수 +       | 청소년포상                                                                                  | 제 지도자 직무연수                                                                                                    | 2020년 청소년포상제 포상지도<br>상계                                               | 자 역량강화 교육(청소년자)<br> ) [37]]               | 'I도전포 2020.07.27~<br>2020.07.31 | 예정        |
| 청소년 참여활동 교육             | 청소년포상                                                                                  | 졔 지도자 직무연수                                                                                                    | 2020년 청소년포상계 포상지도가 역량강화 교육(청소년자기도전포<br>상제) [271]                      |                                           | 기도전포 2020.06.21~<br>2020.06.26  | 예정        |
| 청소년지도사 자격연수             | 청소년포상                                                                                  | 제 지도자 직무연수                                                                                                    | 2020년 청소년포상제 포상지도<br>상겨                                               | 자 역량강화 교육(청소년자기<br>l)[17]]                | 기도전포 2020.06.04~<br>2020.06.10  | 예정        |
| 원격지원서비스 🛁               | 청소년포상                                                                                  | 제 지도자 직무연수                                                                                                    | 2020년 청소년포상제 포상지도<br>상겨                                               | 자 역량강화 교육(국제청소년<br>II) [671]              | 년성취포 2020.10.26~<br>2020.10.30  | 예정        |

| 과정소개                 | 정소년포상제지도자       | 직무연수                                             | A > 과정소개 >                | 청소년포상제 | 지도자직무 |
|----------------------|-----------------|--------------------------------------------------|---------------------------|--------|-------|
| 설담당자 안전교육            |                 | 전체 🗸 전체 🗸 그                                      | 과정명 🗸                     |        | (     |
| 동지도자 안전교육            | 분류              | 과정명                                              | 기간                        | 상태     | 신청    |
| 소년자원봉사 지도자교육         | 청소년포상계 지도자 직무연수 | 2020년 청소년포상계 포상지도자 역량강화 교육(국제청소년성취포<br>상제) [27]] | 2020.06.21~<br>2020.06.26 | 예정     |       |
| 증심사원 직무연수            | 청소년포상계 지도자 직무연수 | 2020년 청소년포상계 포상지도자 역량강화 교육(국계청소년성취포<br>상제) [17]] | 2020.06.04~<br>2020.06.10 | 예정     |       |
| 소년수련활동인증계 운영담<br>자교육 | 청소년포상계 지도자 직무연수 | 2020년 청소년포상제 포상지도자 역량강화 교육(통합과정) [6기]            | 2020.10.26~<br>2020.10.30 | 예정     |       |
| 소년포상계 지도자 직무연수 🛛 +   | 청소년포상계 지도자 직무연수 | 2020년 청소년포상제 포상지도가 역량강화 교육(통합과정) [57]]           | 2020.09.21~<br>2020.09.25 | 예정     |       |
| 소년 참여활동 교육           | 청소년포상계 지도자 직무연수 | 2020년 청소년포상제 포상지도자 역량강화 교육(통합과정) [47]]           | 2020.08.24~<br>2020.08.28 | 예정     |       |
| 산년지도사 자격연수           | 청소년포상계 지도자 직무연수 | · 현청소년포상제 포상지도자 역량강화 교육(통합과정)[37]]               | 202<br>201 <b>1</b>       | 예정     |       |
| 격지원서비스               | 청소년포상계 지도자 직무연수 | _<br>2020년 청소년포상제 포상지도자 역량강화 교육(통합과정) [2기]       | 2020.06.21~<br>2020.06.26 | 예정     |       |
|                      | 청소년포상계 지도자 직무연수 | 2020년 청소년포상제 포상지도자 역량강화 교육(통합과정)[1기]             | 2020.06.04~<br>2020.06.10 | 예정     |       |

#### \* 교육기간과 과정을 반드시 확인하시기 바랍니다. 직무연수 과정이 뜰 때까지 시간이 걸릴 수 있습니다.

라. 연수 교육기간과 과정을 확인하신 후 과정명을 클릭합니다.

5

#### 마. 교육기간과 과정을 한 번 더 확인하신 후 **수강신청하기**를 클릭하시기 바랍니다

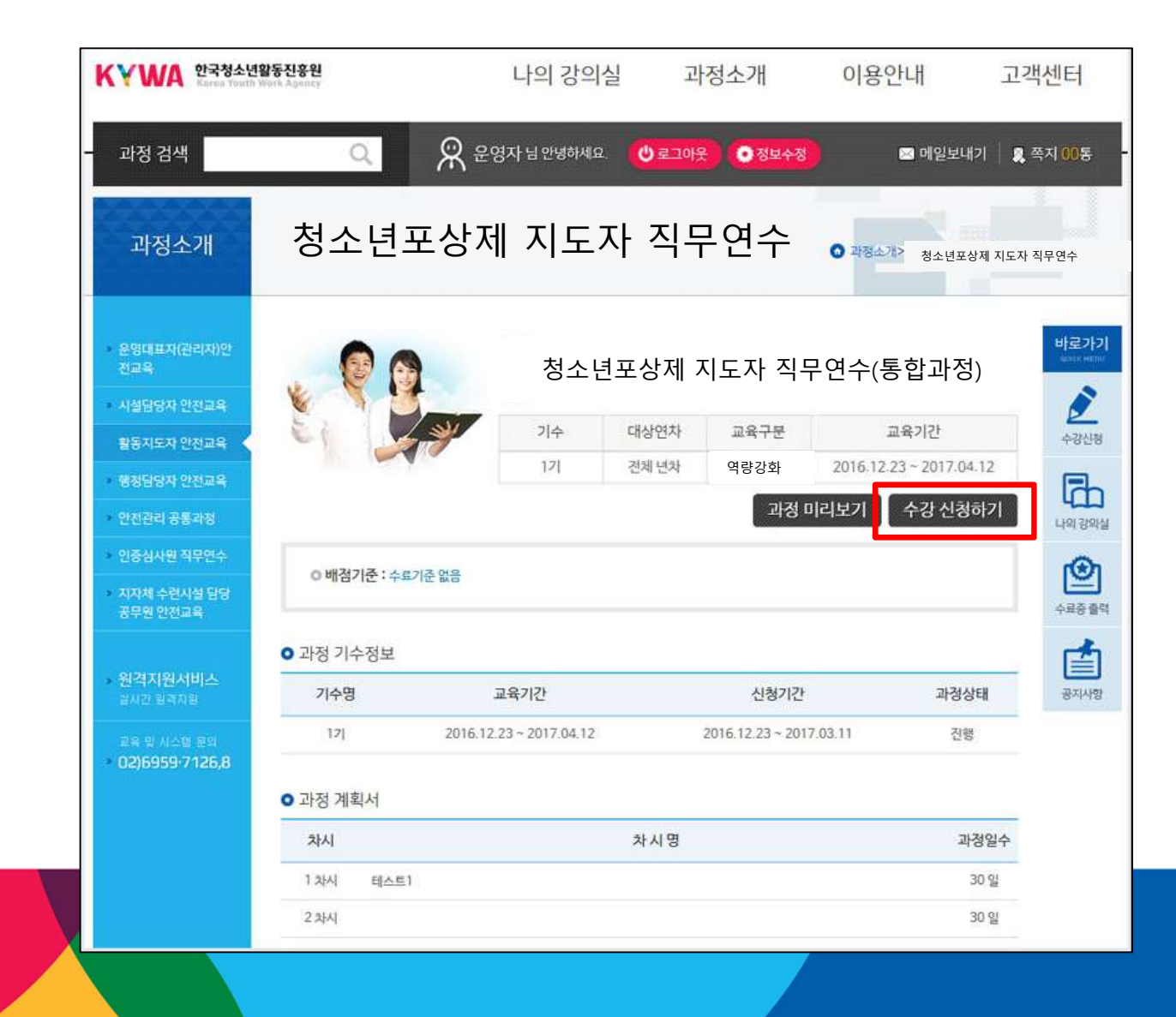

바. 수강 신청하신 후에는 관리자가 신청을 승인하실 때까지 기다려 주셔야 하며,
 승인 여부는 나의 강의실>수강신청현황에서 확인이 가능합니다.

\* 수강신청일 다음 날 오후 2시까지 승인이 완료되어 있지 않다면 관리자에게 연락주시기 자랍니다.(02-330-2873 / 2877)

| 나의 강의실             | 수강선       | 신청현         | ₽<br>S                      | 4          | ▶ → 나의강와실 | > 수강신청현황 | > 수강신청 |
|--------------------|-----------|-------------|-----------------------------|------------|-----------|----------|--------|
| 수강신청현황             | + - 총 3개1 | 의 수강신경      | 형내역이 있습니다.                  | 수강상태       | ~         |          | ¢      |
| 수강신청현황             | 번호        | 기수          | 과정명                         | 신청일        | 7101411   | 수강상태     | 수강취소   |
| 학습중인과정             | 3         | 17          | 2020년 청소년포상제 지도자 직무연수(통합과정) | 2020.05.28 | 3         | 승인완료     | -      |
| 학습완료과정             | 2         | KYWA<br>임직원 | [법정교육] 인터넷 스마트미디어 중독 예방교육   | 2018.09.27 | 폐강        | 승인완료     |        |
| 성적                 | 1         | KYWA<br>임직원 | [법정교육] 장애인 인식 개선 교육         | 2018.09.27 | 폐강        | 승인완료     |        |
| 원격지원서비스<br>실시간원격제어 |           |             |                             |            |           |          |        |
| 그은 미 시스테모이         |           |             |                             |            |           |          |        |

### 3. 학습방법 알아보기

가. 학습자료 다운받기 나. 동영상 강의 보기 다. 사전과제 및 서약서 제출하기 라. 시험보기 마. 성적 확인하기 바. Q&A

#### 가. 학습자료 다운받기

1) 학습자료는 나의강의실>학습중인과정>학습자료실에서 학습자료를 다운로드
 받을 수 있습니다.

|                                                                                                  | 나의 강의실 과정소개 이용안내 고객센터 열린강좌 KOSE소개                                |
|--------------------------------------------------------------------------------------------------|------------------------------------------------------------------|
| 나의 강의실<br>수강신청현황<br>학습중인객정 +<br>· 강의보기<br>· 시험<br>· 과제<br>· 학습공지사항<br>· 학습군의<br>· 토론<br>· 나의학습상황 | ・ いないか、かたのか、かたのか、かたのか、かたのか、かたのか、かたのか、かたのか、かた                     |
| 성전                                                                                               |                                                                  |
| প্র youth.go.kr의 1. 청                                                                            | 소년활동과 청소년포상제.pdf(7.62MB)을(를) 열거나 저장하시겠습니까? 열기(O) 저장(S) ▼ 취소(C) × |

#### 나. 동영상 강의 보기

승인 완료 후 학습중인 과정을 클릭하시면 신청 강의 내역확인이 가능하며,
 과정명을 클릭하시면 강의 수강을 하실 수 있는 페이지로 이동하시게 됩니다.

| 나의 강의실                                     | 수강신     | 신청현황        |                             | *          | > 나의강의실 | > 수강신청현황 | ·› 수강신청 |
|--------------------------------------------|---------|-------------|-----------------------------|------------|---------|----------|---------|
| 수강신청현황                                     | - 총 3개의 | 과 수강신청      | 성내역이 있습니다.                  | 수강상태       | ~       |          | Q       |
| • 수강신청현황                                   | 번호      |             | 과정명                         | 신청일        | 강의상태    | 수강상태     | 수강취4    |
| 학습중인과정 +                                   | 3       | 2           | 2020년 청소년포상제 지도자 직무연수(통합과정) | 2020.05.28 | 진행      | 승인완료     | - 1     |
| · 강의보기                                     | 2       | KYWA<br>임직원 | [법정교육] 인터넷 스마트미디어 중독 예방교육   | 2018.09.27 | 폐강      | 승인완료     |         |
| · 과제<br>• 학습공지사항                           | 1       | KYWA<br>임직원 | [법정교육] 장애인 인식 개선 교육         | 2018.09.27 | 폐강      | 승인완료     |         |
| 학습자료실<br>학 <del>습문</del> 의<br>토론<br>나의학습상황 |         |             | 1                           |            |         |          |         |
| 학습완료과정                                     |         |             |                             |            |         |          |         |
| 서저                                         |         |             |                             |            |         |          |         |

10

#### 교육페이지로 이동하시면 강의 확인이 가능하시고, 차시 별 강의 "학습하기" 를 클릭하시면 교육 수강이 가능합니다.

\* 1개 강의는 2~5개 영상으로 나누어져 있으며, 하나의 영상이 끝날 때 마다 재생버튼이 생성됩니다.

하나의 영상이 완전이 끝나야 진도율로 저장이 되오니, 수강 시 유의하시기 바랍니다.

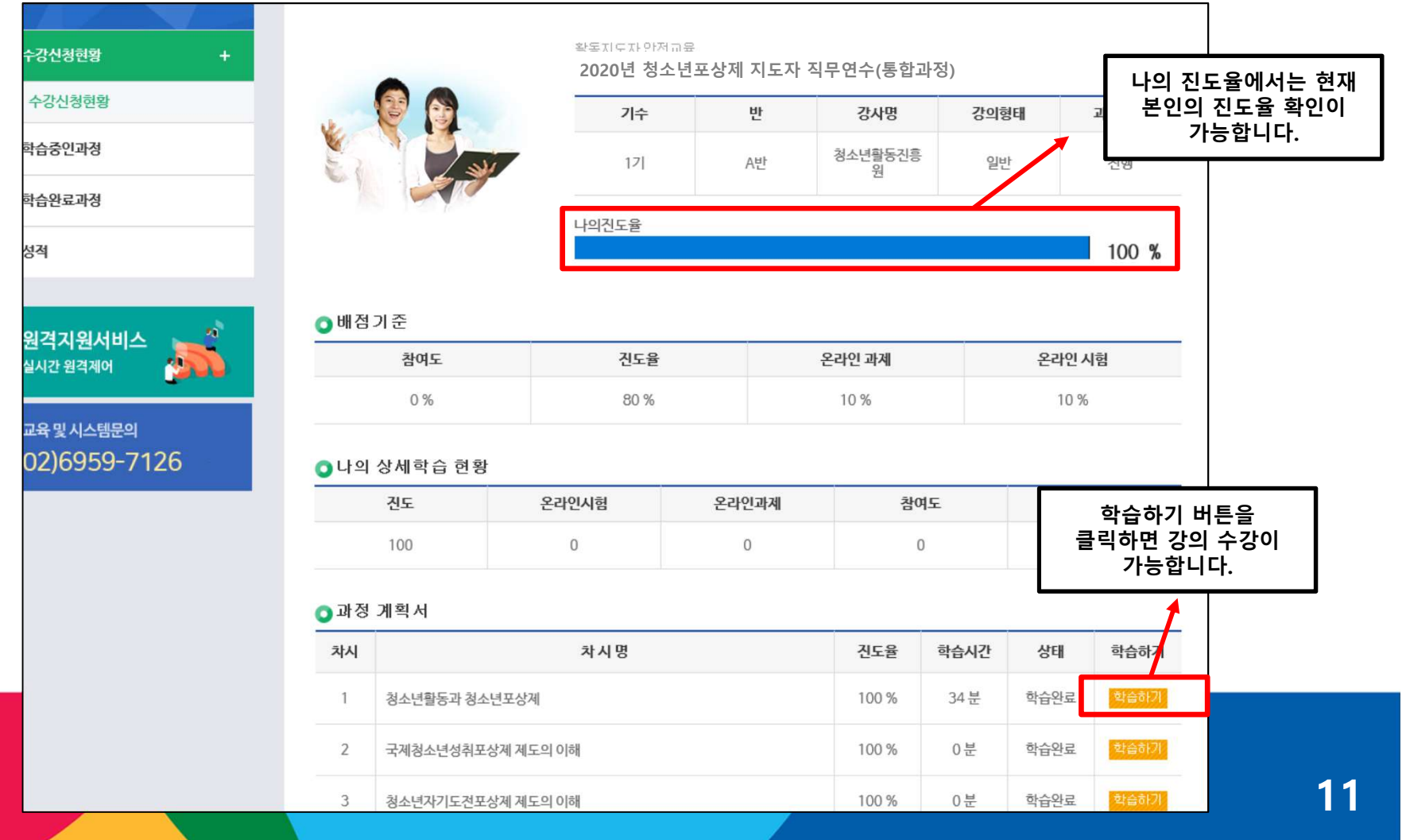

#### 다. 사전과제 및 서약서 제출하기

 1) 사전과제 및 서약서는 나의 강의실>학습중인과정> 과제에서 제출 가능합니다.
 2) 먼저, 사전과제는 "2020년 청소년포상제 포상지도자 직무연수 사전과제 제출"을 클릭 합니다.

| WA Online Safety Education | 1-10-1 |                                        |         |                                   | noo                   |       |
|----------------------------|--------|----------------------------------------|---------|-----------------------------------|-----------------------|-------|
| 나의 강의실                     | 과제     | l                                      |         | 🍙 > 나의강악                          | 실 > <del>학습중</del> 인교 | 정 > 고 |
|                            | 번호     | 과제명                                    | 유형      | 제출기간                              | 상태                    | 첨식    |
| 수강신청현황<br>학습중인과경 +         | 2      | 2020년 청소년포상제 지도자 직무연수(통합과정)<br>사전과제 제출 | 첨부<br>형 | 2020.05.28 00:00~2020.06.06 23:59 | 제출하<br>기              |       |
| . 가이너기                     | 1      | 2020년 청소년포상제 포상지도자 서약서 제출              | 첨부<br>형 | 2020.05.29 00:00~2020.06.04 23:59 | 제출하                   |       |
| * 시험                       |        |                                        | 9       |                                   | ~1                    |       |
| • 과제                       |        |                                        | 1       |                                   |                       |       |
| • 학습공지사항                   |        |                                        |         |                                   |                       |       |
| · 학습자료실                    |        |                                        |         |                                   |                       |       |
| · 덕급군의                     |        |                                        |         |                                   |                       |       |
| · 나의학습상황                   |        |                                        |         |                                   |                       |       |
| 학습완료과정                     |        |                                        |         |                                   |                       |       |
|                            |        |                                        |         |                                   |                       |       |
| 성적                         |        |                                        |         |                                   |                       |       |

#### 다. 사전과제 및 서약서 제출하기

 첨부된 파일을 다운로드 하여 작성한 후 "과제 제출하기 " 에 작성한 문서를 첨부 한 후 제출합니다.

| 나의 강의실       | 과제                    | 가수~~~~~~~~~~~~~~~~~~~~~~~~~~~~~~~~~~~~                                                                          |    |
|--------------|-----------------------|----------------------------------------------------------------------------------------------------|----|
|              |                       | 클릭하여 다운로드                                                                                                    |    |
|              | [테스트] 20              | )20년 청소년국제포상제 온라인교육 사전과제 제공                                                                                     |    |
| 구강신성현왕       | ! : 첨                 | 철부형 - 제출기간 : 2020.05.28 00:00 ~ 2020.06.06 23 .99                                                               |    |
| 학습중인과정 +     | 1                     | ▋청소년포상제 포상지도자 직무연수 사전과제 hwp                                                                                     |    |
| • 강의보기       | "청소년포상제<br>자격연수 의무    | 해 지도자 역량강화 교육 "의 사전과제는 필수사항입니다.<br>〒 이수시간 중 2시간에 대한 인정을 받으며, 미제출 시 이수시간 부족으로 해당차수에 미수료 처리됩니다. 이에 사전과제물은 수강 기간 내 |    |
| • 시험         | 제출(필수)하다              | 여 주시기 바랍니다.                                                                                                    |    |
| ·과제          | 주제 : 청소년3<br>인이 생각한 C | 포상제(국제청소년성취포상제, 청소년자기도전포상제)에 대해 조사하고, 조사된 내용에 대한 의견(장·단점, 문제점, 보완점, 발전방안 등 본<br>다양한 내용)을 기술하며 주시기 바랍니다.         |    |
| • 학습공지사항     |                       |                                                                                                    |    |
| • 학습자료실      | 🔿 দেমা মাই            | 축하기(미채점)                                                                                                    |    |
| • 학습문의       |                       |                                                                                                    |    |
| · 토론         | 주제                    | 2020년 청소년포상제 지도자 직무연수 과제 제출                                                                                     |    |
| • 나의학습상황     |                       |                                                                                                    |    |
| 학습완료과정       |                       | 첨부파일 참조 ^                                                                                                    |    |
| 선정           |                       |                                                                                                    | -  |
|              | 내용                    | 작성한 사전과제 파일                                                                                                    |    |
|              |                       | 찾아 업로드                                                                                                    |    |
| 원격지원서비스 🛁 🕺  |                       |                                                                                                    |    |
| 실시간 원격제어     |                       | 0Byte/최대 12000Byte                                                                                              |    |
| 고운 미 시스테모아   | 첨부파일                  | (2) <sup>찾아보기</sup>                                                                                             |    |
|              | 5.12                  |                                                                                                    | 12 |
| 02)0959-7120 |                       | 3         제출         목록                                                                                         | 13 |

 4) 서약서의 경우에는 사전과제 제출과 마찬가지로 나의강의실>
 학습중인과정>과제> "2020년 청소년포상제 포상지도자 서약서 제출 " 을 클릭합니다.

| 나의 강의실                                                                                                    | 과제 |                                        |         | ♠ > 나의강와                          | 실 > 학습중인과 | 정 > 고 |
|----------------------------------------------------------------------------------------------------|----|----------------------------------------|---------|-----------------------------------|-----------|-------|
|                                                                                                    | 번호 | 과계명                                    | 유형      | 제출기간                              | 상태        | 첨식    |
| 수강신청현황<br>학 <del>습중</del> 인과경 +                                                                                           | 2  | 2020년 청소년포상제 지도자 직무연수(통합과정)<br>사전과제 제출 | 첨부<br>형 | 2020.05.28 00:00~2020.06.06 23:59 | 제출하<br>기  |       |
| · 강의보기                                                                                                    |    | 2020년 청소년포상제 포상지도자 서약서 제출              | 첨부<br>형 | 2020.05.29 00:00~2020.06.04 23:59 | 제출하<br>기  |       |
| <ul> <li>' 지점</li> <li>* 과제</li> <li>* 학습공지사항</li> <li>* 학습자료실</li> <li>* 학습문의</li> <li>* 토론</li> <li>* 나의학습상황</li> </ul> |    |                                        | 1       |                                   |           |       |
|                                                                                                    |    |                                        |         |                                   |           |       |
| 학습완료과정                                                                                                    |    |                                        |         |                                   |           |       |

14

## 5) 첨부된 파일을 다운로드 하여 서약 내용을 확인한 후 요청 내용을 작성합니다. 내용 작성하여 서명하신 파일을 첨부하여 제출하여 주시기 바랍니다.

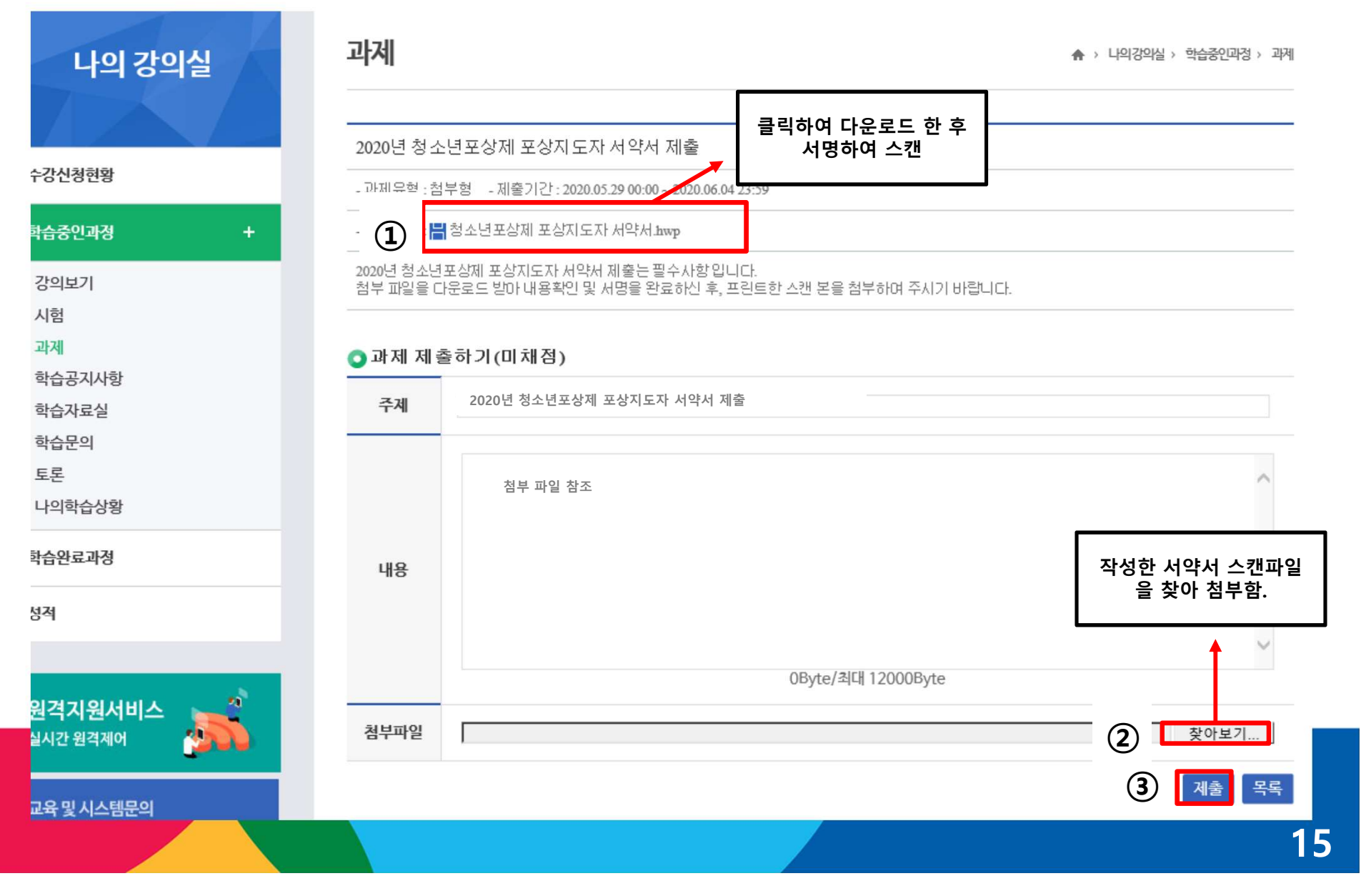

#### 라. 시험보기

- 1) 진도율이 60% 이상이면, 시험응시가 가능합니다.(3회까지 응시가능)
- 2) 나의 강의실> 학습중인 과정 > 시험으로 이동하고, 시험보기를 클릭하면
  - 시험에 응시하실 수 있습니다. 문제를 푸신 후 하단의 등록 버튼을 클릭하면 응시가 완료됩니다.
  - \* 시험은 60분 동안 진행되며, 시험을 보실 때에는 학습자료실에 있는 교안을 참고하시기 바랍니다.

| 수강산경현황       응시 후 제출 버튼을 참려야만 시험응시가 왕료<br>되며, 종료 후 재용시는 불가합니다.         합승인과경       +         강의보기<br>시험       시험기간 : 2020.05.28 00:00 ~ 2020.06.06 23:59         시험기간 : 2020.05.28 00:00 ~ 2020.06.06 23:59       시험기간 : 2020.05.28 17:11         학습장지사항<br>학습자료실<br>학습자료실<br>학습운격<br>감독       비점         변점       문향       현황 및 결과확인       채점결말<br>감수<br>감수<br>감수 인데 반드시 시험에 응시하시기 바랍니다. 결<br>과확인은 응시완료 후에 버린이 활성화되며, 기<br>간 안에 반드시 시험에 응시하시기 바랍니다. 결<br>과확인은 응시완료 후에 버린이 활성화 됩니다.         생격       ····································                                                                                                    | 나의 강의실          | 시험        |                                    |                                  |            | ♠ > 나의강와실 > 학습중인과정 > 시험                                                     |
|----------------------------------------------------------------------------------------------------|-----------------|-----------|------------------------------------|----------------------------------|------------|-----------------------------------------------------------------------------|
| 학습증인과경       +         가의       시험명 : 시침         시험 : 2020 05:28 00:00 ~ 2020.06.06 23:59       시험기간 : 2020 05:28 00:00 ~ 2020.06.06 23:59         시험기간 : 2020 05:28 00:00 ~ 2020.06.06 23:59       시험기간 : 2020 05:28 17:11         핵습규자료실       시학시간 : 2020 05:28 17:11         핵습규모의       배점       문화       현황 및 결과확인       채점결과 접수         학습문의       100 점       9 개       시험보기       미채점       시험기간이 되면 시험보기 바른이 활성화됩니다. 결과 적인은 응시완료 후에 버른이 활성화됩니다. 결과 적인은 응시완료 후에 버른이 활성화됩니다.         핵습관로과정       성적        ·       ·       ·       ·       ·       ·       ·       ·       ·       ·       ·       ·       ·       ·       ·       ·       ·       ·       ·       ·       ·       ·       ·       ·       ·       ·       ·       ·       ·       ·       ·       ·       ·       ·       ·       ·       ·       ·       ·       ·       ·       ·       ·       ·       ·       ·       ·       ·       ·       ·       ·       ·       ·       ·       ·       ·       ·       ·       ·       ·       ·       ·       ·       ·       ·       ·       ·       ·       ·                                                                                                    | 수강신청현황          | 5         | <del>용시 후 제출 비</del><br>되며, 종료 후 7 | H튼을 눌러야만 시험응시가 완료<br>재용시는 불가합니다. |            |                                                                             |
| 기업 3: 시법       시업 3: 시법       시법 2: 2020.05.28 00:00 ~ 2020.06.06 23:59       시적시간 : 2020.05.28 00:00 ~ 2020.06.06 23:59       시적시간 : 2020.05.28 00:00 ~ 2020.06.06 23:59       시적시간 : 2020.05.28 00:00 ~ 2020.06.06 23:59       시적시간 : 2020.05.28 00:00 ~ 2020.06.06 23:59       시적시간 : 2020.05.28 00:00 ~ 2020.06.06 23:59       시적시간 : 2020.05.28 00:00 ~ 2020.06.06 23:59       시적시간 : 2020.05.28 00:00 ~ 2020.06.06 23:59       시적시간 : 2020.05.28 00:00 ~ 2020.06.06 23:59       시적시간 : 2020.05.28 00:00 ~ 2020.06.06 23:59       시적시간 : 2020.05.28 00:00 ~ 2020.06.06 23:59       시적시간 : 2020.05.28 00:00 ~ 2020.06.06 23:59       시적시간 : 2020.05.28 00:00 ~ 2020.06.06 23:59       시적시간 : 2020.05.28 00:00 ~ 2020.06.06 23:59       시적인 : 100 전 9 01       100 전 9 01     시험보기       100 전 9 01     시험보기       100 전 9 01     100 전       100 전 9 01     100 전       100 전 9 01     100 전       100 전 9 01     100 전       100 전 9 01     100 전       100 전 9 01     100 전       100 전 9 01     100 전       100 전 9 01     100 전       100 전 9 01     100 전       100 전 9 01     100 전       100 전 9 01     100 전       100 전 9 01     100 전       100 전 9 01     100 전       100 전 9 01       100 전 9 0 | 학습중인과정 +        |           | ย                                  |                                  |            |                                                                             |
| 시험     ····································                                                                                                    | 강의보기            | 시험기간:20   | ⊑<br>20.05.28 00:00 ~              | 2020.06.06 23:59                 |            |                                                                             |
| 학습 자 값 실       배점       문항       현황 및 결과확인       채점 결과       시험기간이 되면 시험보기버튼이 활성화되며, 기 간 안에 반드시 시험에 응시하시기 바랍니다. 결과확인은 응시완료 후에 버튼이 활성화됩니다.         토론       100 점       9 개       시험보기       미채점         나의학습상황                                                                                                    | 시염<br>과제        | 시작시간 : 20 | 20.05.28 17:11                     |                                  |            |                                                                             |
| 학습문의         I         한 100 전         100 전         9 개         시철보기         미채전           학습안료과정         여숙         ····································                                                                                                    | 학습공지사항<br>학습자료실 | 배점        | 문항                                 | 현황 및 결과확인                        | 채점결과<br>적수 | 시험기간이 되면 <mark>시험보기</mark> 버튼이 활성화되며, 기<br>가 안에 반드고 시험에 응고하시고 만든다. <b>경</b> |
| 나의학습상황                                                                                                    | 학습문의<br>토론      | 100 점     | 9 7H                               | 시험보기                             | 미채점        | 전 전에 전드시 시점에 증시하시기 하랍니다. 볼<br>과확인은 응시완료 후에 버튼이 활성화됩니다.                      |
| 학습완료과정<br>성적                                                                                                    | 나의학습상황          |           |                                    |                                  | 1          | 1                                                                           |
| 성적                                                                                                    | 학습완료과정          |           |                                    |                                  |            |                                                                             |
|                                                                                                    | 성적              |           |                                    |                                  |            |                                                                             |

#### 마. 성적확인하기

1) 성적은 연수기간 종료하고 일주일이 지난 후,

나의 강의실>성적 > 성적/수료증에서 확인이 가능합니다.

\* 단 수료증 발급은 연수기간 종료 후 오프라인으로 진행되오니 이 점 참고 부탁드립니다.

| 과정 검색              | Q                 | ନ ≞'   | 영자 님 안녕하세요. | 바로그아웃    | 이 정보수정       | 🐱 메일보내기 | 🙎 쪽지 00동         |
|--------------------|-------------------|--------|-------------|----------|--------------|---------|------------------|
| · 의 강의실            | 성 / 적             | ///수   | / 료 / 증     | 0 나의 강의실 | > 성적> 성적/수류증 |         |                  |
|                    | ● 과정명 21차신신규테스트강의 |        |             |          |              |         |                  |
| :강신청현황             | 진도율               | 온라인 시험 | 과제          | 기준 점수    | 충점           | 이수 여부   | 바로가기<br>www.ectv |
| 수감신정현황             | 100.0 점           | 0.0 점  | 0.0 점       | 50 점     | 100.0 점      | 수료      |                  |
| l습중인과정             |                   |        |             |          |              |         | 수강신정             |
| 강의보기               |                   |        |             |          |              |         |                  |
| 이러<br>과제<br>학습공지사학 |                   |        |             |          |              |         | 나의 강의실           |
| 학습자료실<br>학습문의      |                   |        |             |          |              |         | -                |
| 토론                 |                   |        |             |          |              |         | <b>W</b>         |

#### 마. Q&A

나의강의실>학습중인과정>학습문의에 질문사항을 등록할 수 있습니다.
 답변 내용은 학습문의에서 확인하실 수 있습니다.

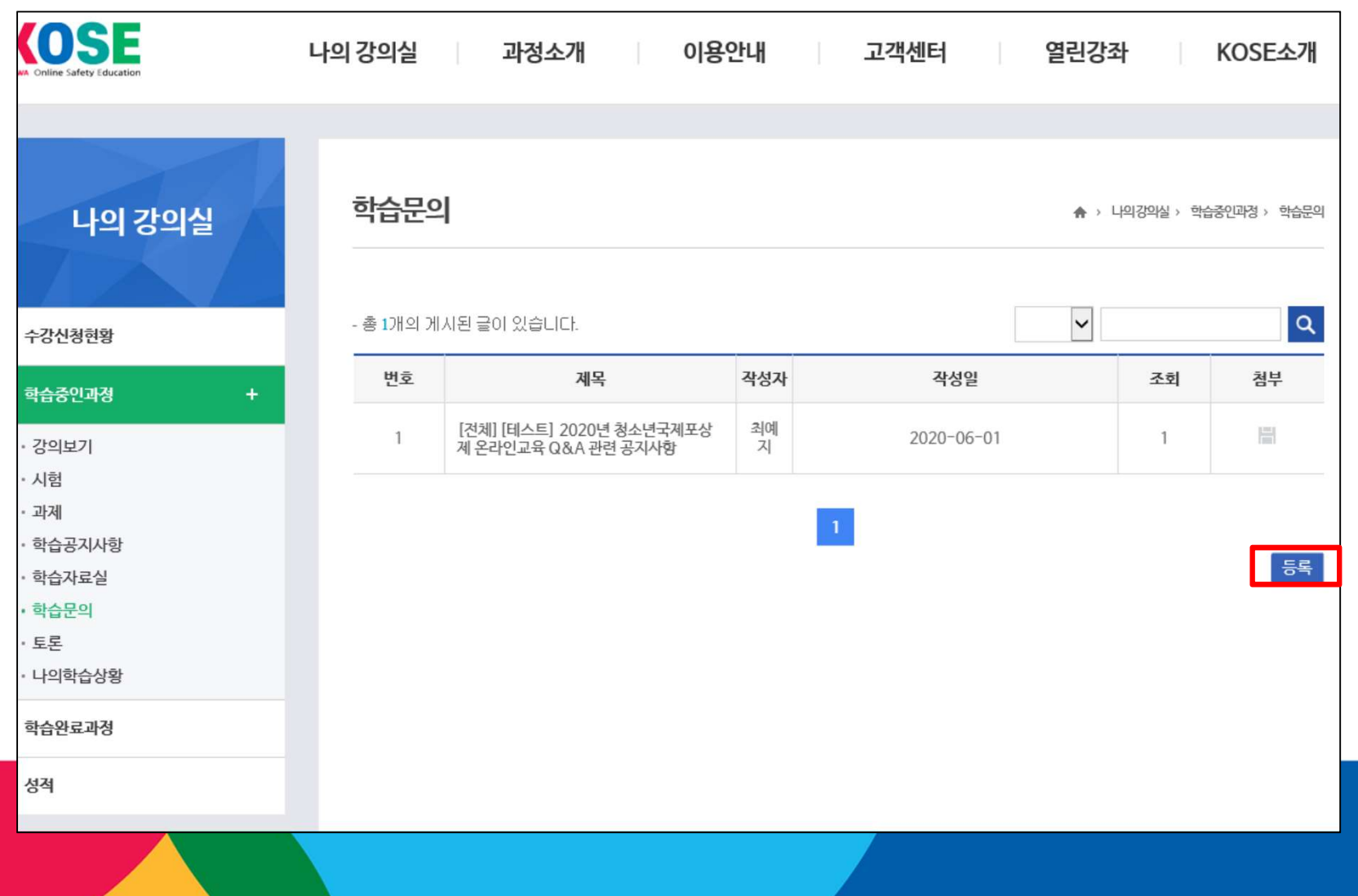

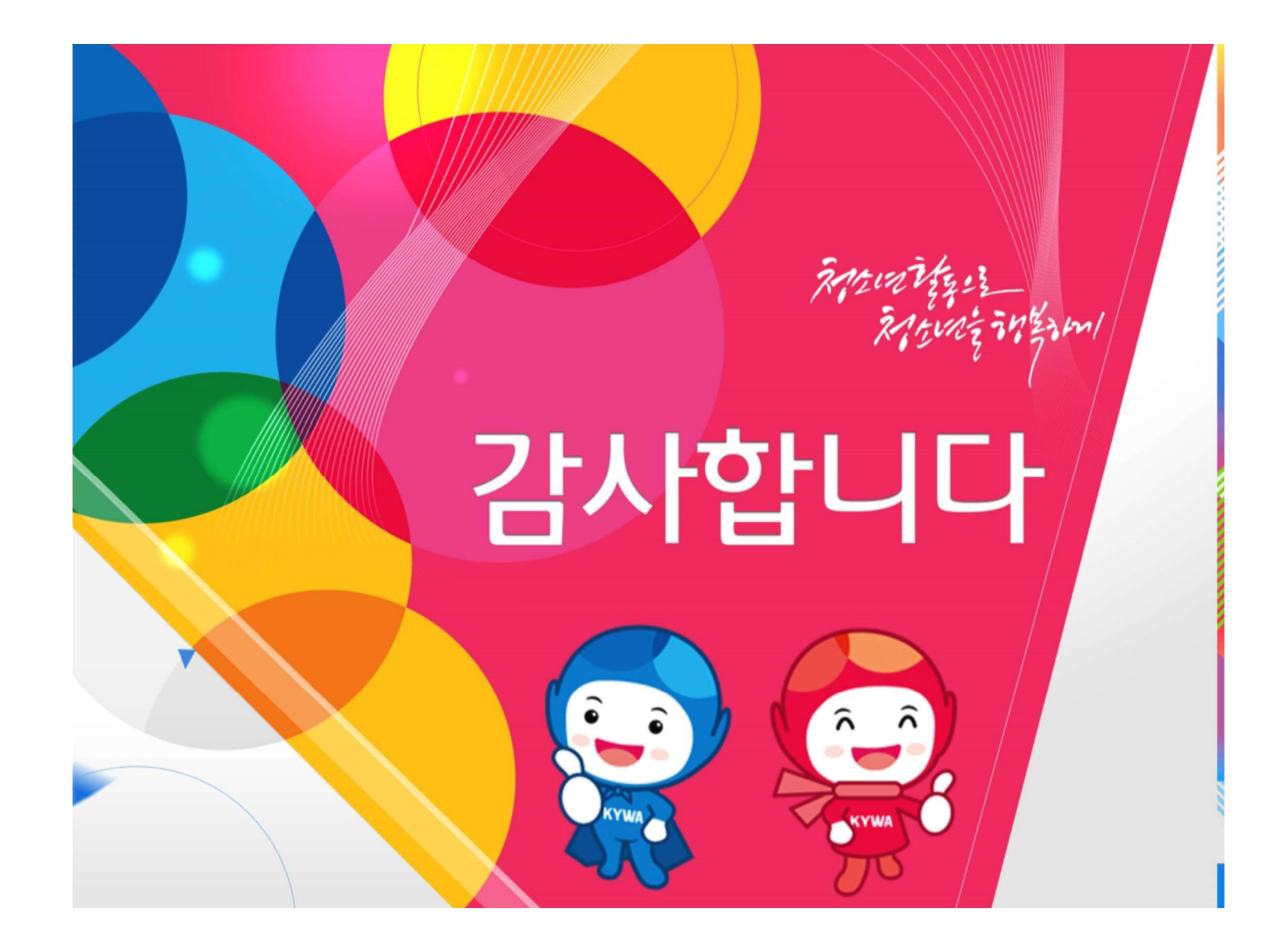